## Configurazione di EDUROAM

Connettersi su https://cat.eduroam.org/

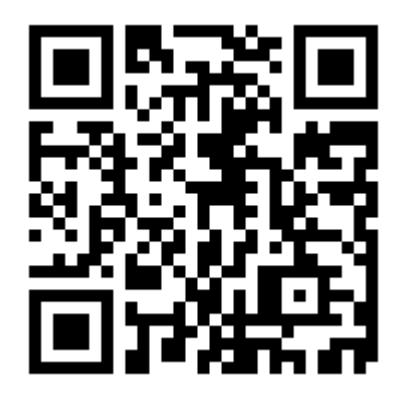

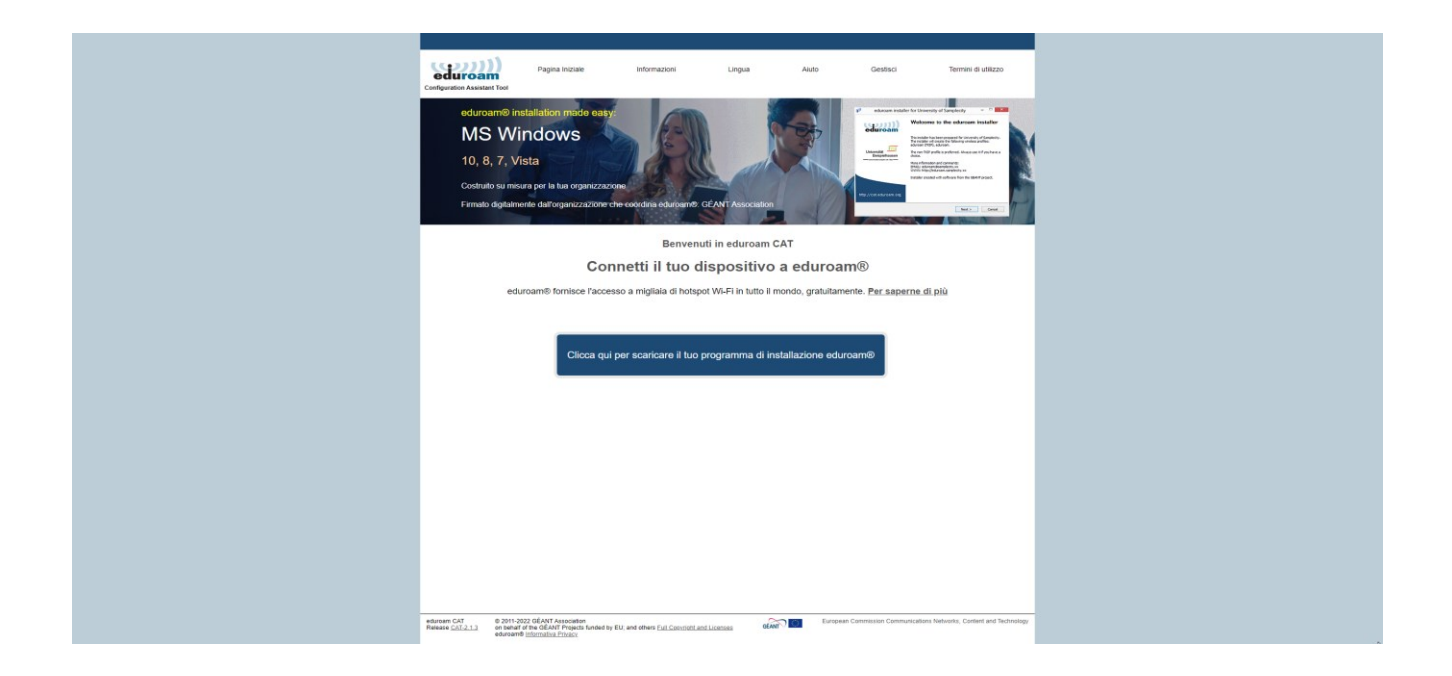

Cliccando il tasto blue "Clicca qui per scaricare il tuo programma di installazione eduroam

Cliccare Università degli studi di Verona (dove presente anche logo)

| Organizzazione<br>Seleziona la tua organizzazione   | ×                                              |
|-----------------------------------------------------|------------------------------------------------|
| Universita' degli Studi di Verona<br>Ilalia 17 km   | UNIVERSITÀ<br>di <b>VERONA</b>                 |
| Muse - Museo delle Scienze                          | Muse                                           |
| Università degli studi di Trento                    |                                                |
| Fondazione Bruno Kessler                            |                                                |
| Fondazione Edmund Mach                              |                                                |
| Università degli Studi di Pavia                     |                                                |
| Università di Padova<br>Ilalia 82 km                |                                                |
| Istituto Nazionale di Fisica Nucleare               | <b>(INFN</b>                                   |
| Università di Parma                                 | <b>(</b>                                       |
| oppure cerca una organizzazione, ad esempio Univers | ità di Oslo                                    |
| Aiuto, la mia organizzazione non è sulla lista      |                                                |
| Localizzami più accuratamente usando la Geo-Localiz | zazione HTML5                                  |
| Visualizza le organizzazioni in Italia 🗸            | visualizza tutti i paesi<br>DiscoJuice⊜UNINETT |

Se non si trova cercare nella barra di ricerca "Università degli studi di Verona"

| ← → ♂ ⋒ ≅ cateduroam.org |                                                                                                    |                         |              |        |       |          |                     | * |
|--------------------------|----------------------------------------------------------------------------------------------------|-------------------------|--------------|--------|-------|----------|---------------------|---|
|                          |                                                                                                    |                         |              |        |       |          |                     |   |
|                          | Configuration Assistant Tool                                                                                                    | Pagina Iniziale         | Informazioni | Lingua | Aiuto | Gestisci | Termini di utilizzo |   |
|                          | universita' degli Studi di Verona                                                                                                    |                         |              |        |       |          |                     |   |
|                          | Nel caso si incontrassero problemi è possibile ottenere assistenza diretta dalla propria organizzazione: WWW. thtt://www.unkr.ifeduratam emai: netaoxing@ateneo.unkr.it Ullimo aggiorumerti 0. 2024-06-07 12.53.16 |                         |              |        |       |          |                     |   |
|                          | Scarica il tuo programma di installazione per MS Windows 8 o più nuovo                                                                                                    |                         |              |        |       |          |                     |   |
|                          | eduroam® <i>i</i>                                                                                                    |                         |              |        |       |          |                     |   |
|                          | Scepli un altro programma di inst                                                                                                    | tallazione da scaricare |              |        |       |          |                     |   |
|                          |                                                                                                    |                         |              |        |       |          | GARR                |   |
|                          |                                                                                                    |                         |              |        |       |          |                     |   |

Clicca su Eduroam. Verrà scaricato sul pc un software per l'installazione dei certificati eduroam

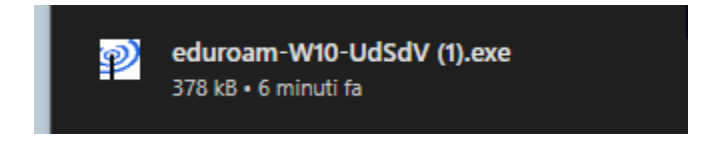

Avviare l'applicazione inserendo come parametro richiesto username: gia@ateneo.univr.it e password gia.

Una volta termina l'installazione sarà possibile connettersi a eduroam.

## CONFIGURAZIONE MANUALE

## Istruzioni per la configurazione

- 1. Apri le Impostazioni, quindi seleziona Wireless e reti e poi Impostazioni WiFi.
- 2. Se il WiFi non è attivo, attivalo.
- 3. Seleziona la rete **eduroam**.
- 4. Potrebbe esserti richiesto di inserire una password per proteggere l'archivio delle credenziali del dispositivo. Questa è una misura di sicurezza del dispositivo e **non** è la password del WiFi. Inserisci una password facile da ricordare per continuare.
- 5. Per Metodo EAP, seleziona PEAP.
- 6. Per Autenticazione Fase 2, seleziona MSCHAPV2.
- 7. Imposta Certificato CA su Usa certificati di sistema e Dominio su wifi.univr.it.

- Inserisci la tua Identità come il tuo nome utente GIA seguito da @ateneo.univr.it, ad esempio: giauser@ateneo.univr.it
- 9. Alcuni dispositivi potrebbero avere un campo **Identità anonima**: lascialo vuoto.
- 10. Inserisci la tua **password WiFi**.
- 11. Tocca **Connetti**.
- 12. Il dispositivo dovrebbe mostrare **Ottenimento indirizzo IP da eduroam...**, seguito da **Connesso a eduroam**.
- 13. **IMPORTANTE**: premi **Annulla** per tornare alla schermata precedente. **NON** premere **Dimentica**, altrimenti dovrai reinserire tutte le informazioni di configurazione.

Il tuo dispositivo ora dovrebbe connettersi automaticamente alla rete wireless eduroam ogni volta che è nel raggio di copertura.